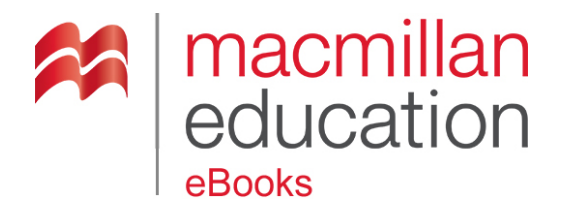

## How to redeem a Digital Token on the Macmillan Education eBooks store

## Before you start:

Make sure you have:

- Your Macmillan Education eBooks email address and password.
- An internet browser installed on your computer.
- Your token.

<u>Please note that our eBooks and Audiobooks can only be read or listened to on Android or iOS</u> <u>smartphones or tablets.</u>

## How to redeem an eBook token on the Macmillan Education eBooks store

- 1. In your web browser type **www.macmillaneducationebooks.com**.
- 2. Click Redeem Digital Token.
- 3. If you have an account on the Macmillan Education eBook store please enter your email address and password, and click **Log in**.
- 4. If you do not already have an account with the Macmillan Education eBooks store, click **Create an account**. You will need to fill in the short form. This will create your account and log you into the website.
- 5. Click the **Redeem Digital Token** button.
- 6. Enter your **Digital Token** into the box under **Redeem Digital Token**.
- 7. Click Redeem.
- 8. When the page refreshes you will see the following message confirming your token has been redeemed: '**Coupon code** "**XXXXXXXXX**" was applied'. If you do not see this message, please <u>contact us here</u>.
- Your eBook or Audiobook will be available in your Glassboxx eLearning app, for more information about the app and how to read/listen to our eBooks and Audiobooks, go to our eBook and Audiobook User Guide, this is located under 'Help > eBook and Audiobook User Guide'.